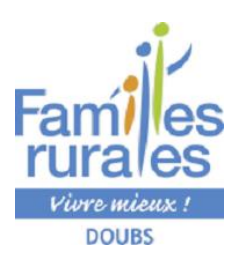

## GUIDE POUR VOUS AIDER

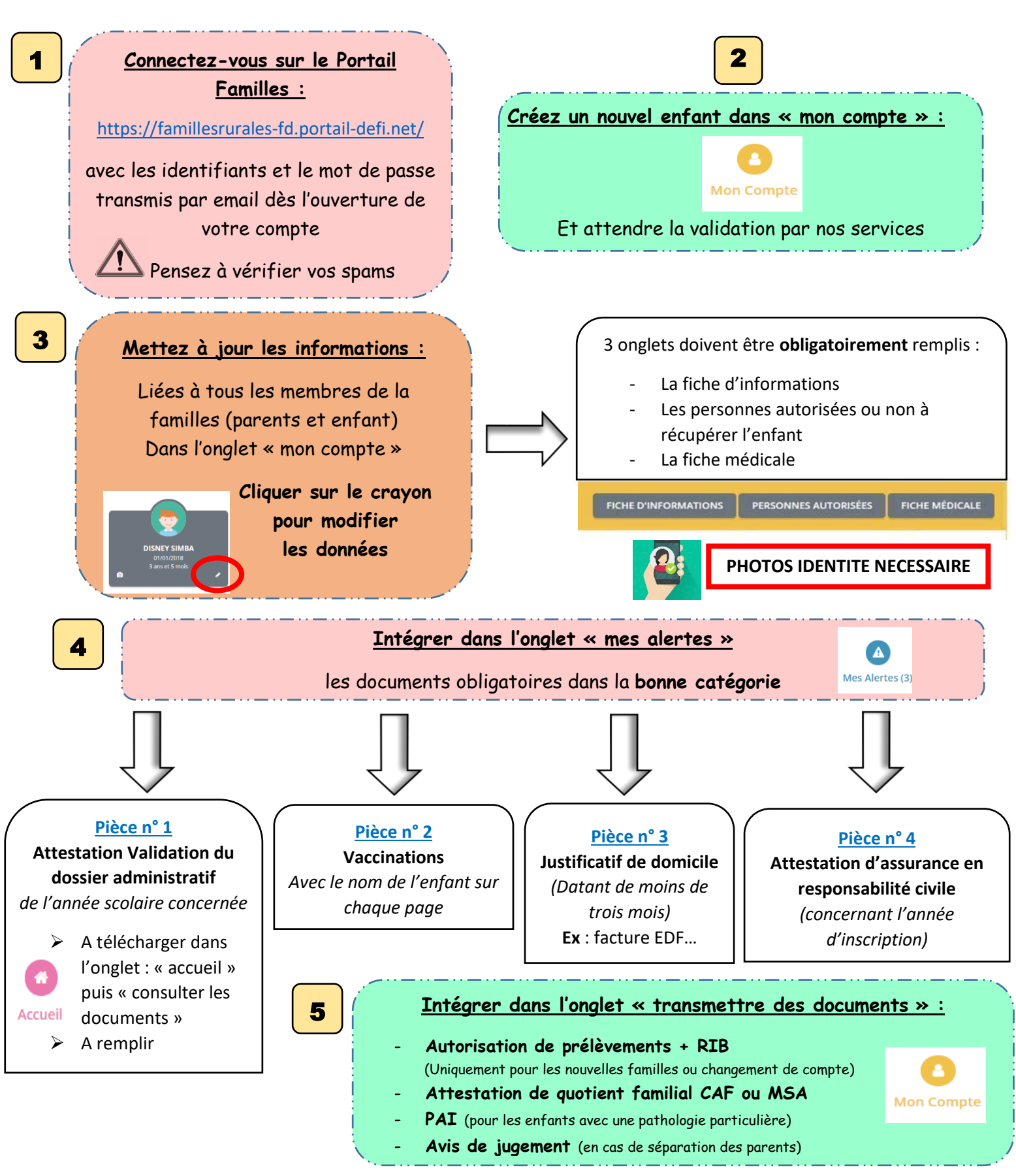

Une fois les documents transmis attendre la validation ou non par nos services

Une fois les données remplies et les documents validés : vous pouvez procéder aux inscriptions (cf guide d'utilisation)